# 電子申請方法

1 パソコンやスマートフォンで「ぴったりサービス」と検索しクリック

2 市町村「周南市(山口県)」とカテゴリ「救急・消防」を選択し、検索する。

#### ※ 周南市熊毛地域の防火対象物に係る申請について

光地区消防組合の管轄となりますので、市町村「光市(山口県)」を選択してください。

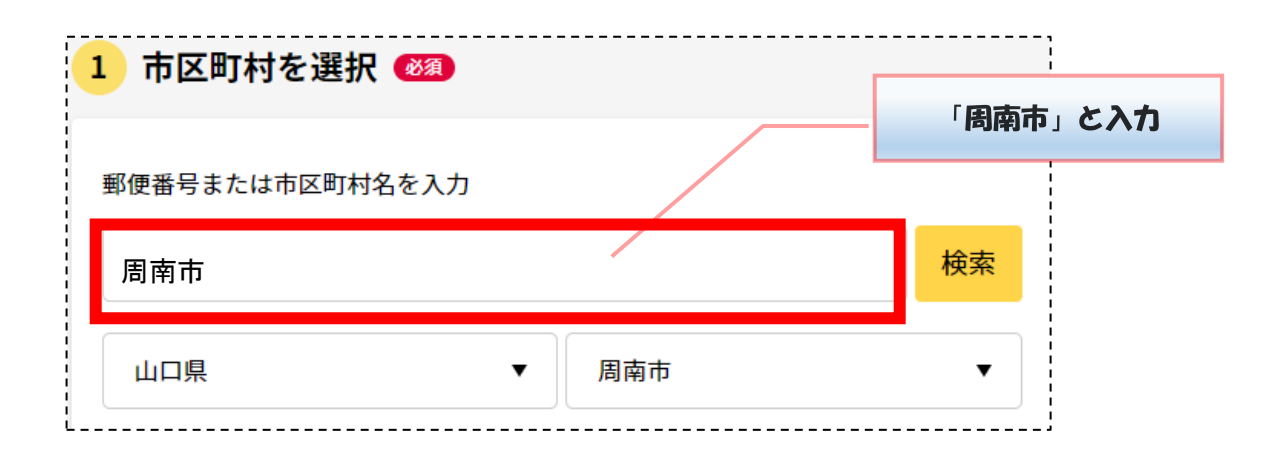

| 2 検索条件を設定                     | 必須       |           |                              |
|-------------------------------|----------|-----------|------------------------------|
| 検索方法を選択<br>〇 カテゴリ 〇 キーワ       | - F      |           |                              |
| カテゴリを選択(複数選択<br>(すべて選択) (選択を角 | 可)<br>释除 | 「救        | 急・消防」を選択                     |
| □ 妊娠・出産                       | □ 子育て    | □ 引越し・住まい | <ul> <li>就職・退職・労働</li> </ul> |
| □ 高齢者・介護                      | 🗌 国民健康保険 | □ 障がい者支援  | □ 1 選択                       |
| 防災・被災者支援                      | ✔ 救急・消防  |           | ····                         |
|                               | この条      | 件で検索 Q    |                              |

#### 3 電子申請を行う「届出」及び「申請する」を選択

以下、「消防計画作成(変更)届出」「自衛消防訓練実施に係る事前の届出」を例とする画面

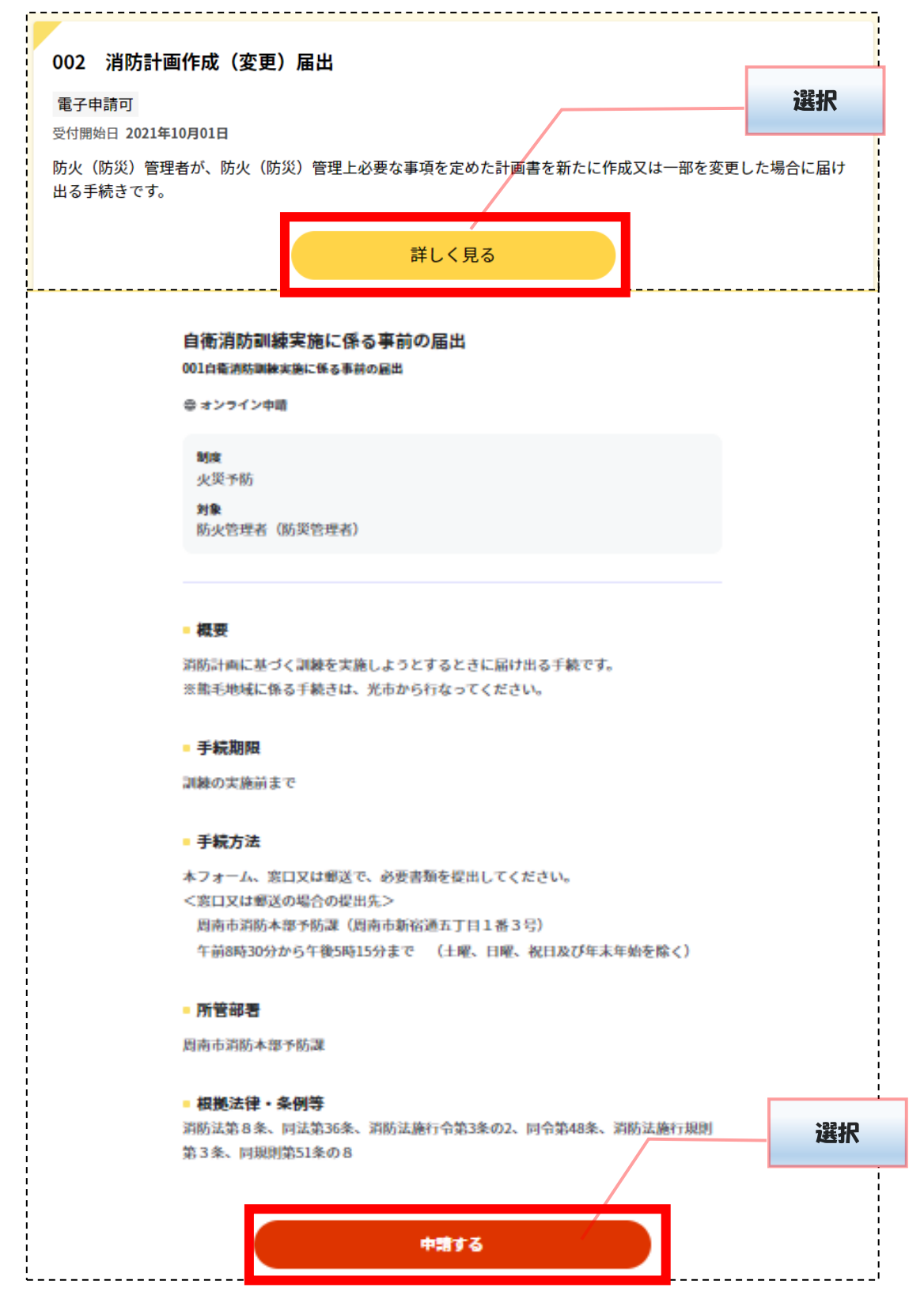

| 口県周南市                                                    |                     |                     |
|----------------------------------------------------------|---------------------|---------------------|
| 1衛消防訓練実施に係る事前の届出                                         |                     |                     |
| オンライン申請                                                  |                     |                     |
| (下より手続を開始してください。<br>、力途中の内容を保存して、再開することも可<br>にすることができます。 | 能です。「入力中の申請データを保存する | る」より、入力内容のデータをダウンロー |
|                                                          |                     |                     |
| step1 申請者情報入力                                            |                     | 入力する                |
|                                                          |                     |                     |
| step2 申請情報入力                                             |                     |                     |
| 自衛消防訓練実施に係る事前の届出                                         |                     | 入力する                |
|                                                          |                     |                     |
| step3 入力内容確認                                             |                     | 確認する                |
|                                                          |                     |                     |
| step4 添付書類登録                                             |                     | 添付不要                |
|                                                          |                     |                     |
| step5 言子罢名,详信,印刷                                         |                     | 送信する                |

## ※ Step2 申請情報入力における【宛先】の項目は、<u>担当部署を確認の上【周南市消</u> 防長】又は【周南市(中央・東・西又は北)消防署長】を入力してください。

≪ 宛先やその他申請に際して不明な点があれば、ご連絡ください。 ≫
 連絡先:周南市消防本部予防課 0834-22-8773
 8:30~17:15(土、日、祝日及び年末年始を除く)

## 5 step5 まで入力後、「送信」を選択

|                                                                                     | ,   |
|-------------------------------------------------------------------------------------|-----|
|                                                                                     | į   |
| 目衛消防訓練実施に係る事前の届出(元了半:85%)                                                           |     |
| step1 step2 step3 step4 (家何不要) step5<br>由時老佳報3.1 中時結報3.1 1.1 中容時後 法付金期登録 更子理名,送信,印刷 |     |
|                                                                                     | i   |
| step5 電子署名。送信·印刷                                                                    | -   |
|                                                                                     | į   |
| <b>达信を実行</b>                                                                        | - i |
| 手続の送信を実行します。よろしければ、「送信する」ボタンを押してください。                                               | - 1 |
|                                                                                     |     |
|                                                                                     | -i  |
|                                                                                     |     |
|                                                                                     |     |
| 山山県 周南市                                                                             |     |
| 手統名 经投                                                                              | i i |
| 自衛消防訓練実施に係る事前の届出                                                                    |     |
|                                                                                     |     |
|                                                                                     |     |
|                                                                                     | i   |
| 送信する                                                                                |     |
|                                                                                     |     |
|                                                                                     | ł   |
| 印刷する                                                                                | i   |
| L                                                                                   | 1   |

## 6 「申請完了」の画面が出れば、申請完了

| 山口県周南市<br>自衛消防訓練実施に係る事前の届出(完了                       | 率:100%)                              |
|-----------------------------------------------------|--------------------------------------|
| <b>申請完了</b><br>申請を正しく受け付けました<br>step1申請者情報入力でメールアドレ | スを入力していた場合、受付完了の通知をお送りしていますのでご確認ください |
| 申請先窓口<br>山口県 周南市<br>今回申請された手続<br>火災予防 自衛消防訓練実施に係る   | 5事前の届出                               |
| 受付番号<br>990317052640798                             |                                      |

#### ◎ 留意事項

- ・電子申請では、副本(正本の写し)が返却されません。
- ・「申請様式の控え」が副本の代わりとなりますので、必ずダウンロードし、添付書類と一 緒に保管してください。
- ・「申請様式の控え」のダウンロードは、申請直後しかできませんので、ご注意ください。

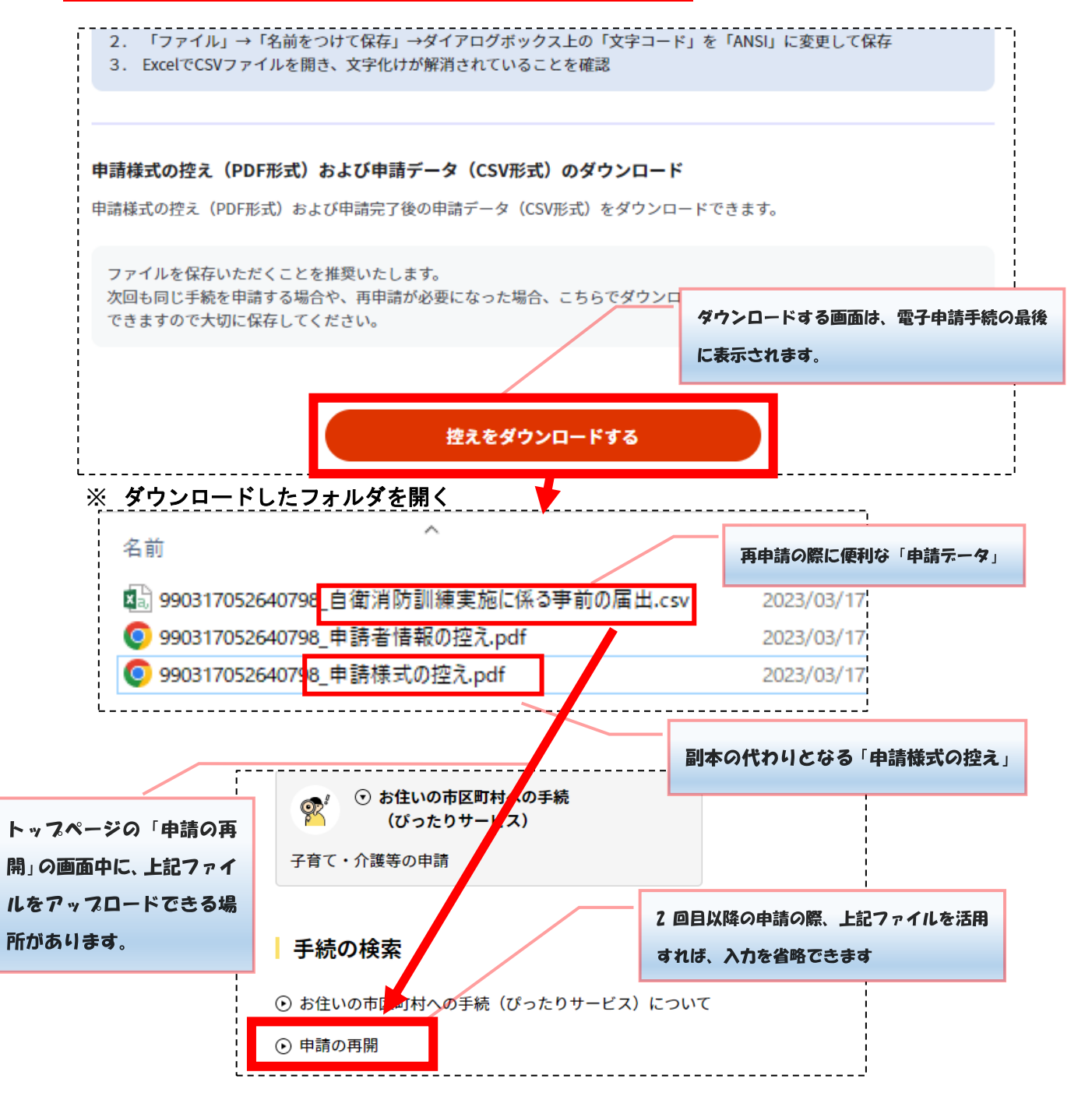